## 入学検定料支払い方法のご案内

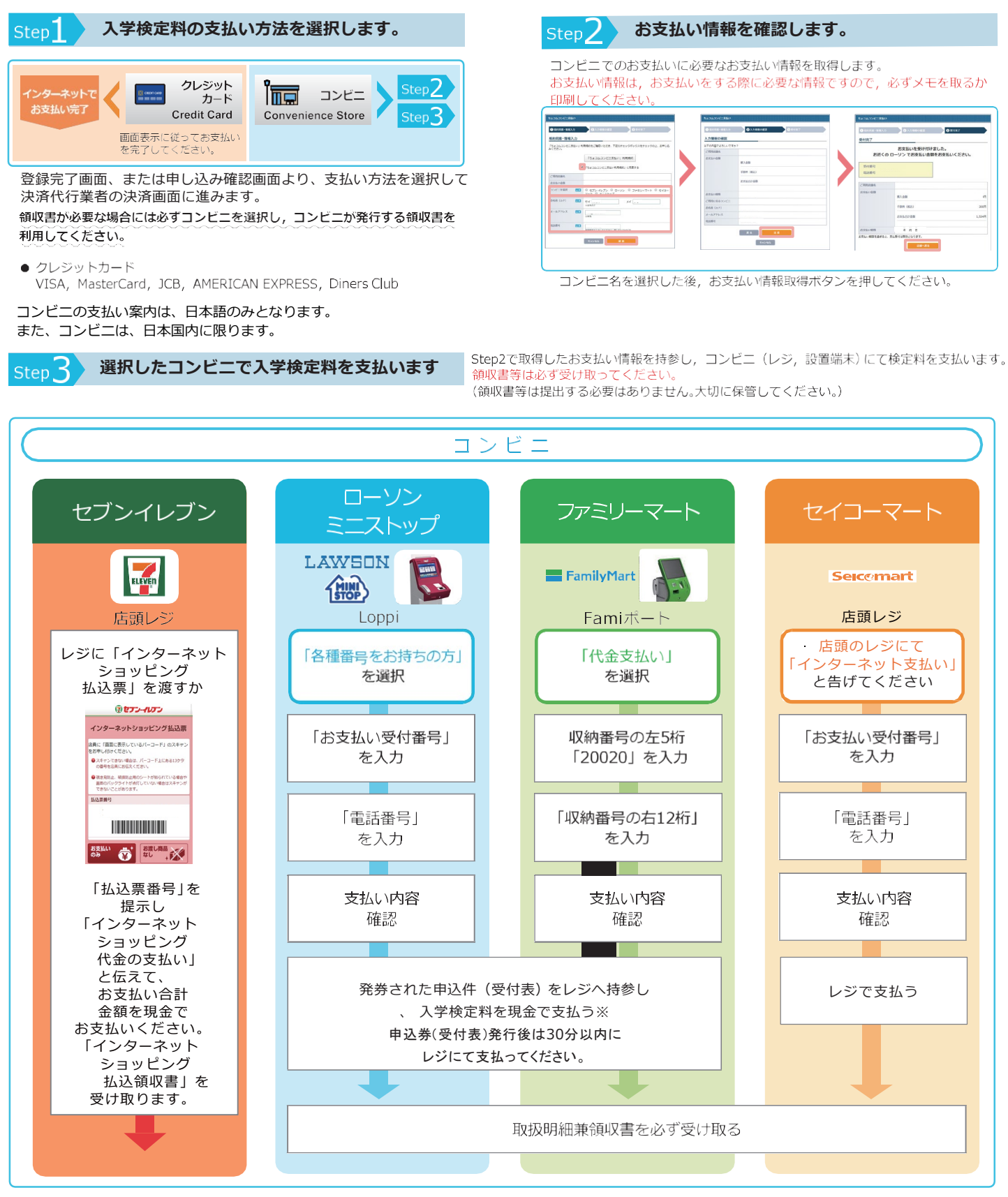

※コンビ<u>ニ</u>を利用の場合は現金で30万までの支払いとなります。

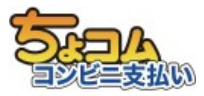

コンビニ決済はNTTスマートトレード社が提供する「ちょコム コンビニ支払い」を利用しています。 一部コンビニでは、払込先名が「ちょコム」と表示されます。